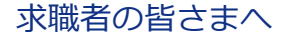

# 令和5年3月20日から

# ハローワークで使用する職業分類が新しくなるため、ご注意ください

職業分類は、皆さまがハローワークインターネットサービス上で**求人を検索する際の検索項目**として使用 しています。他にも、職業分類は、求職情報を公開している場合に、求人者が皆さまの**求職情報を検索 する際の検索項目**などとしても使用されます。

職業分類が新しくなることで、求人情報検索をする場合や求職登録をする場合など、変更がありますので、 ご注意ください。

#### 求人情報検索をする際の注意点

令和5年3月20日~5月31日の間は、求人の職業分類番号の移行期間となります。

求人検索の際は以下のいずれかの対応を行ってください。

- ①「職種検索」や②「フリーワード検索」を利用する。
- ③「職業分類検索」を行う際、選択項目に「○○○(移行用)」という項目がある場合は、 希望職種に加えて「○○○(移行用)」も選択して検索する。
- ※ 求人の職業分類番号は、原則としてシステム上で自動変換されますが、一部の自動変換できないものには 「xxx-95(移行用)」という臨時番号が付されます。移行用の臨時番号で検索した場合、従来より広い職種 が結果として表示される場合があります。

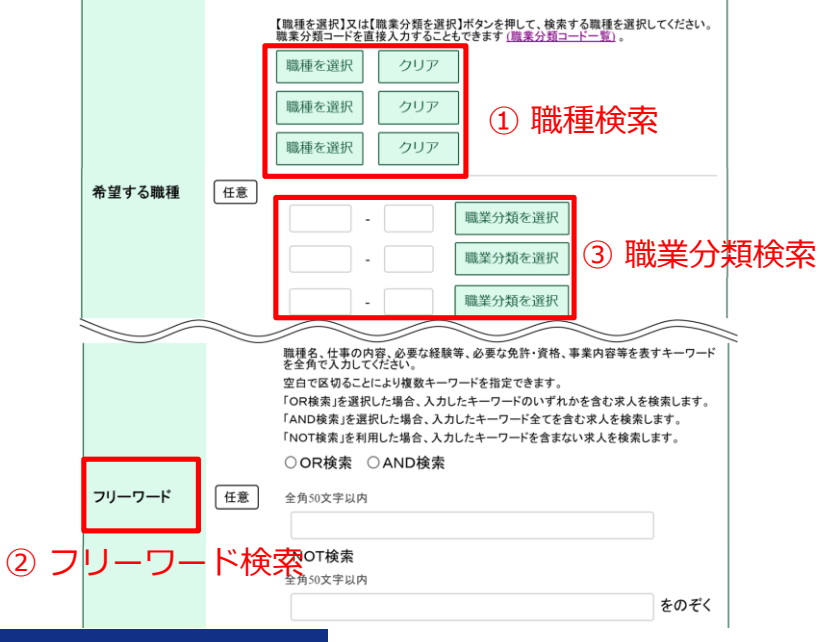

#### 求職登録をする際の注意点

新たに求職登録する場合や更新する場合には、新しい職業分類番号で登録をお願いします。 ※ 求職登録時の職業分類選択画面で選択可能な項目の中に「〇〇〇(移行用)」という項目がありますが、 こちらはシステムの移行用に設定されている臨時項目ですので、選択しないでください。

# ハローワークインターネットサービスや求職者マイページの操作方法に関するお問い合わせ 【電話】0570-077450 受付日時:月曜~金曜9:30~18:00(年末年始、祝日除く) ※ナビダイヤルのため、通話料がかかります。※ご利用の電話回線によっては、接続できない場合があります。 【メール】helpdesk@hd.hellowork.mhlw.go.jp

ハローワークインターネットサービス 検索

※インターネットに接続できる環境が必要です。スマートフォンからも利用できます。

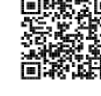

厚生労働省 都道府県労働局・ハローワーク

LL050209首02

#### 求職者マイページを開設している皆さま

## 求職者マイページに求人情報検索条件として 希望職種を職業分類番号で保存していた際の注意点

求人情報検索の検索条件として、希望職種を職業分類番号で求職者マイページに保存している場合、 適切な項目に変更のうえ、再度、検索条件を保存しなおしてください。

※ 保存されている検索条件中の職業分類番号は自動変換されません。

- 求職者マイページにログインし、左上の①「求人検索」タ
   ブをクリック(スマートフォンの場合は右上のメニューから「求人検索」を選定)
- 2 次の画面で②「保存した条件を読込」をクリックし、変更 する条件ファイルを選んで読み込む。
- 3 表示された検索条件のうち「希望する職種」欄の職業分類 番号を変更。
- 4 画面途中に「検索」と並んで③「検索条件を保存」があるので、これをクリック。
- 5 保存画面で読み込んだ条件ファイルを選定し「上書き保存」をクリック。

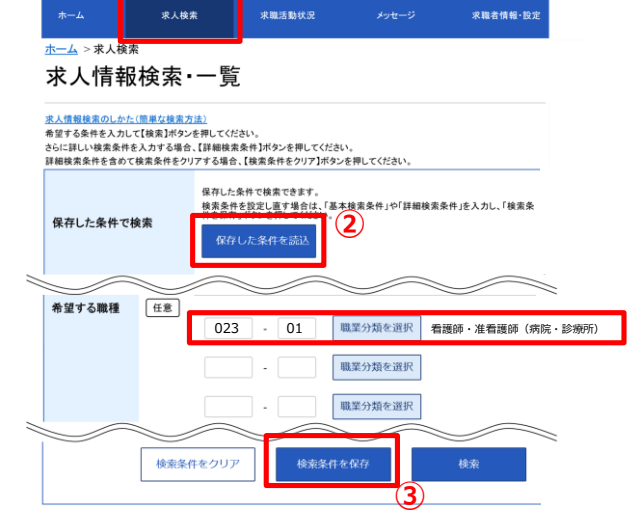

1

※ハローワークインターネットサービス上で検索条件を入力して検索する場合は、表面をご参照ください。

## 求職者マイページに登録されている求職情報に 「○○○(移行用)」が表示された際の注意点

求職情報\*に登録されている職業分類番号は、原則としてシステム上で自動変換されます。自動変換できない職種は臨時番号に変換され、「〇〇〇 (移行用)」と表示されます。

「〇〇〇(移行用)」のままでは、ハローワークや求人者が「経験した職種」や「希望職種」を正確に 検索できない場合がありますので、**適切な項目に修正**いただくようお願いします。

なお、ハローワークの職業相談等のサービスをご利用される場合は、その際にハローワークの方で変更 いたします。

※「経験した仕事の内容」欄と「希望職種」欄

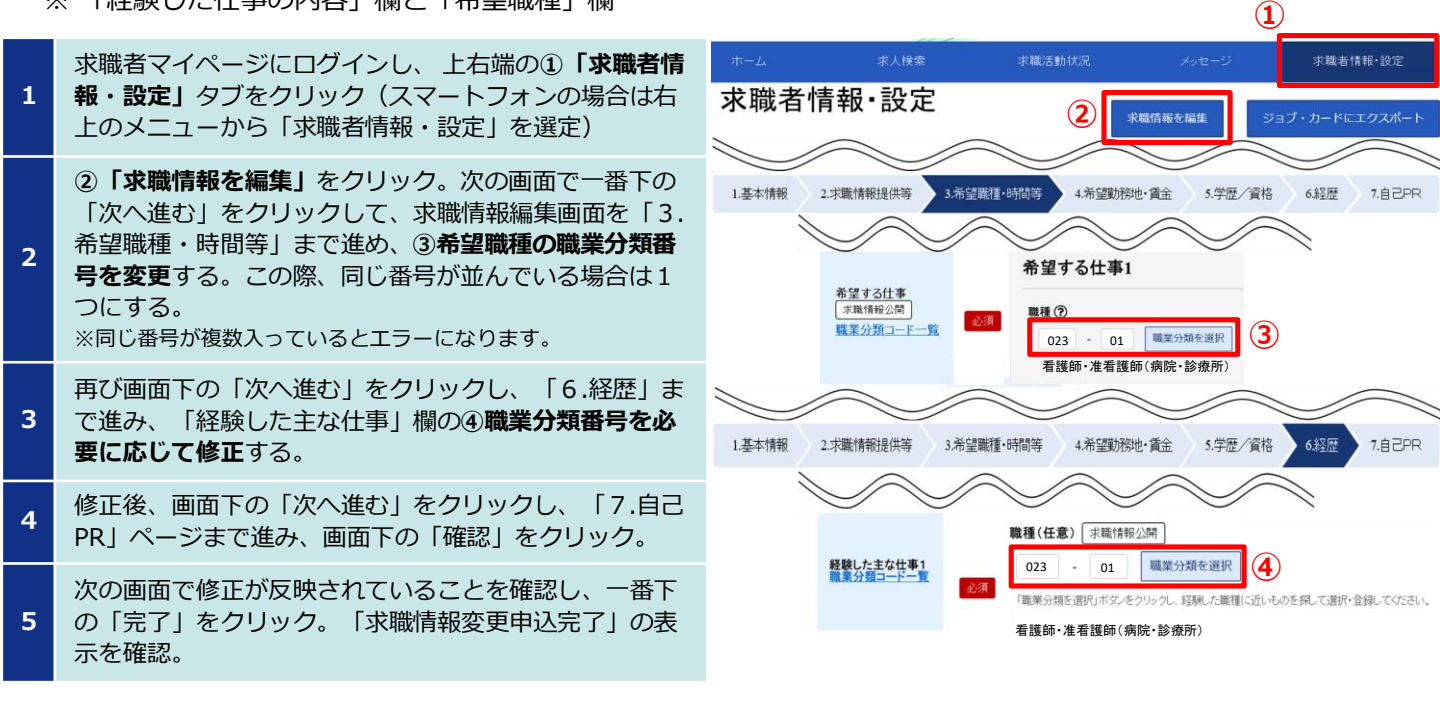

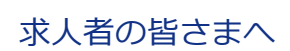

# 令和5年3月20日から

# ハローワークで使用する職業分類が新しくなるため、ご注意ください

職業分類は、ハローワークインターネットサービス上で**皆さまの求人を求職者の方が検索する際**や ハローワークが求職者の方に**求人を選定してお勧めする際の検索項目**などとして使用されています。 他にも、職業分類は、皆さまが**求職情報を検索する際の検索項目**などとして使用しています。 職業分類が新しくなるため、求人申し込み時、求職情報検索時など、いくつか変更がありますので、 ご注意ください。

※ 有効中の求人および求人者マイページからアクセスできる無効求人の職業分類番号は、原則としてシステム 上で自動変換されます。自動変換できない職種については「xxx-95(移行用)」という臨時番号に変換され、 「○○○(移行用)」と表示されます。

### 求人申込みをする際の注意点

新たな求人のお申込みは、新しい職業分類番号でお申込みください。

**求人の更新申込みや過去の求人情報を転用**して求人申込みをする場合も、新しい職業分類番号でお申 込みください。

※転用元となる求人の職業分類番号が自動変換されていますので、内容を確認し、修正してください。また、 「〇〇〇(移行用)」と表示されている場合も、新しい職業分類番号に修正してください。

求人申込み時の職業分類の入力方法は以下のとおりです。

求人申込み時の職業分類選択画面で選択可能な項目の中に「〇〇〇(移行用)」という項目がありま すが、こちらはシステムの移行用に設定されている臨時項目ですので、選択しないでください。

#### 職業分類検索画面

下のカテゴリから職業分類を選択してください。 検索キーワードで絞り込むこともできます。空白で区切ることにより複数キーワードを指定できます。

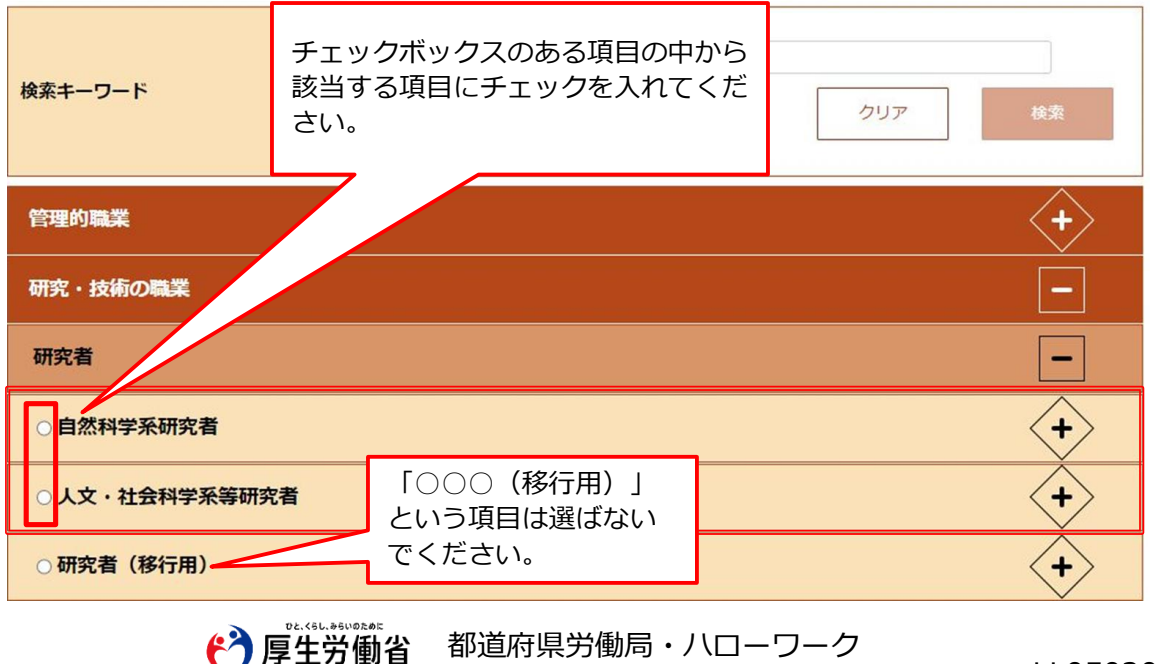

LL050209首01

## 求職情報検索をする際の注意点

有効中の求人がある場合、求人者マイページから求職情報を検索できます。 職業分類を用いて求職情報の検索を行いたい場合は、以下のいずれかを行ってください。

- ①「職種検索」や②「フリーワード検索」を利用する。
- ③「職業分類検索」を行う際、選択項目に「○○○(移行用)」という項目がある場合は、 希望職種に加えて「○○○(移行用)」も選択して検索する。

※求職者の職業分類番号は、原則としてシステム上で自動変換されますが、一部の自動変換できないものは 「xxx-95(移行用)」という臨時番号になります。移行用の臨時番号で検索した場合、従来より広い職種 が表示されることがあります。

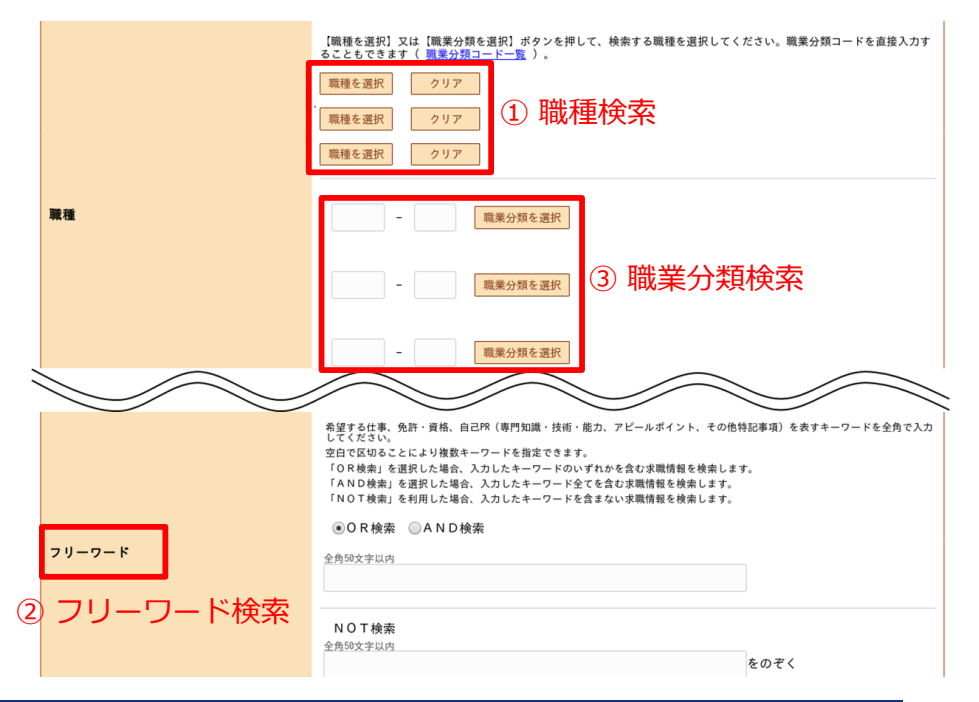

## 求人者マイページに求職情報検索条件として 職種を職業分類番号で保存していた際の注意点

求職情報検索の検索条件を職業分類番号で求人者マイページに保存している場合、適切な項目に変更のうえ、再度、検索条件を保存しなおしていただく必要があります。 ※保存されている検索条件中の職業分類番号は自動変換されません。

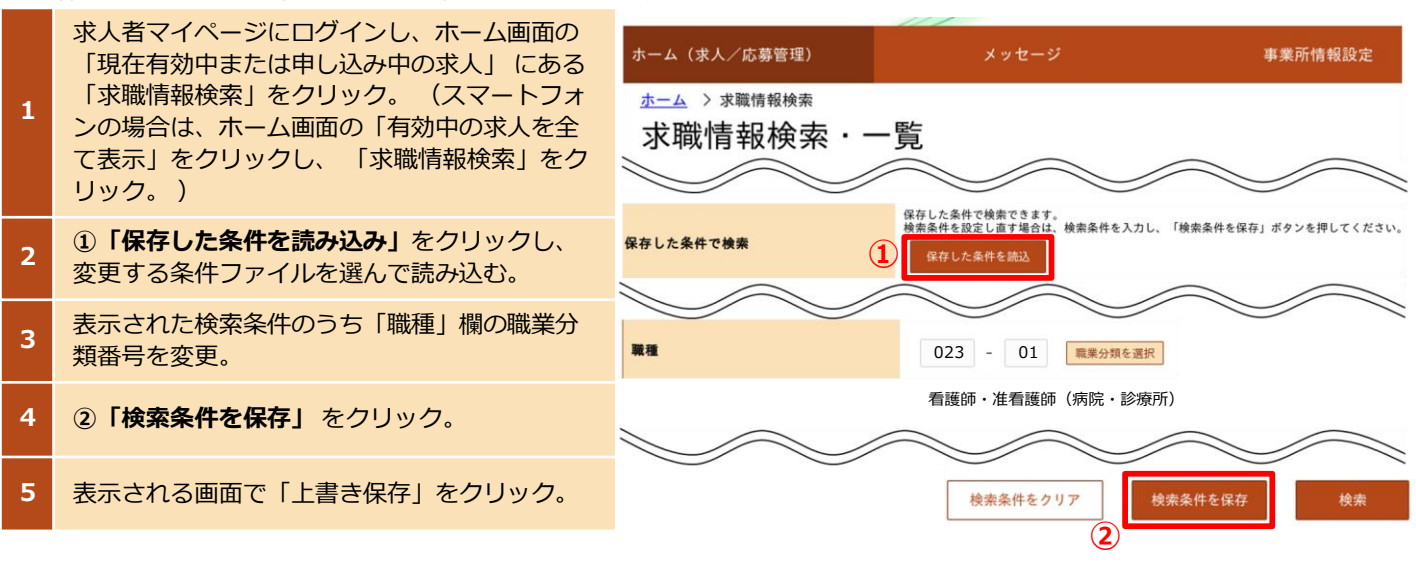